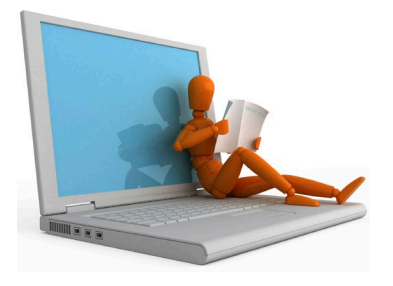

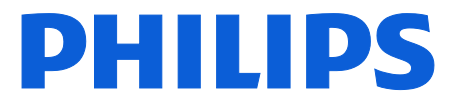

TECH TIPS October 14, 2020

# How to fix a lost connection for uploads to Philips SpeechLive

#### The issue:

The SpeechLive Upload Client requests a SpeechLive login when user is already logged into SpeechLive

### Did you know?

In order to automatically upload supported audio files (ds2, wav, mp3) from a voice recorder <u>and</u> have the files deleted from the recorder after upload, a user must have *the SpeechLive Upload Client software* installed and paired with SpeechLive via a connection code. The user must also be logged into their SpeechLive account.

In some cases, when Microsoft applies patches to their Azure Servers a previously paired SpeechLive Upload Client can lose its connection code.

#### Scenario:

- The user has been successfully uploading dictations via the SpeechLive Upload client for some time.
- The user is currently logged in to a supported browser with his SpeechLive account
- The user attempts to upload dictations via the SpeechLive upload client and is presented with the message:

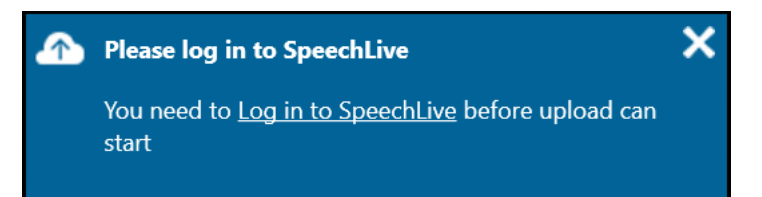

• The icon for the SpeechLive Upload client running in the system tray now has a red "X" indicating it is no longer paired to SpeechLive with a connection code,

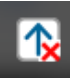

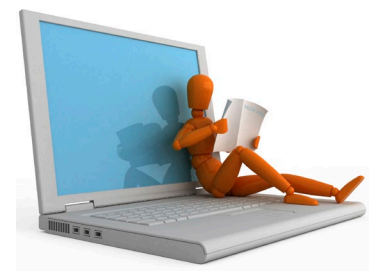

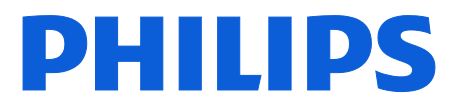

## Solution:

From SpeechLive running in the browser

- Click on the Settings icon 1.
- 2. Choose <Automatic upload>

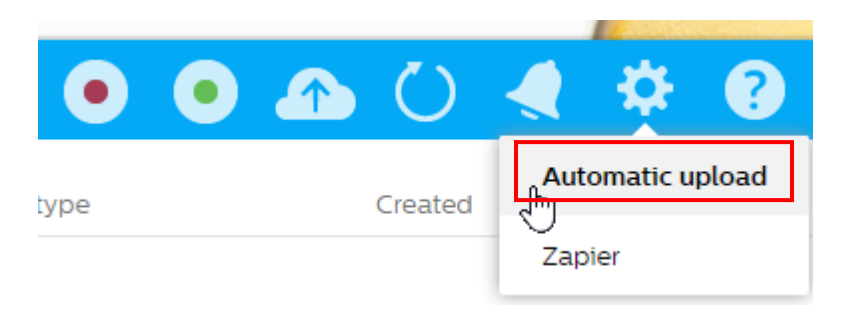

3. Select <*Connect*> to generate a new connection code:

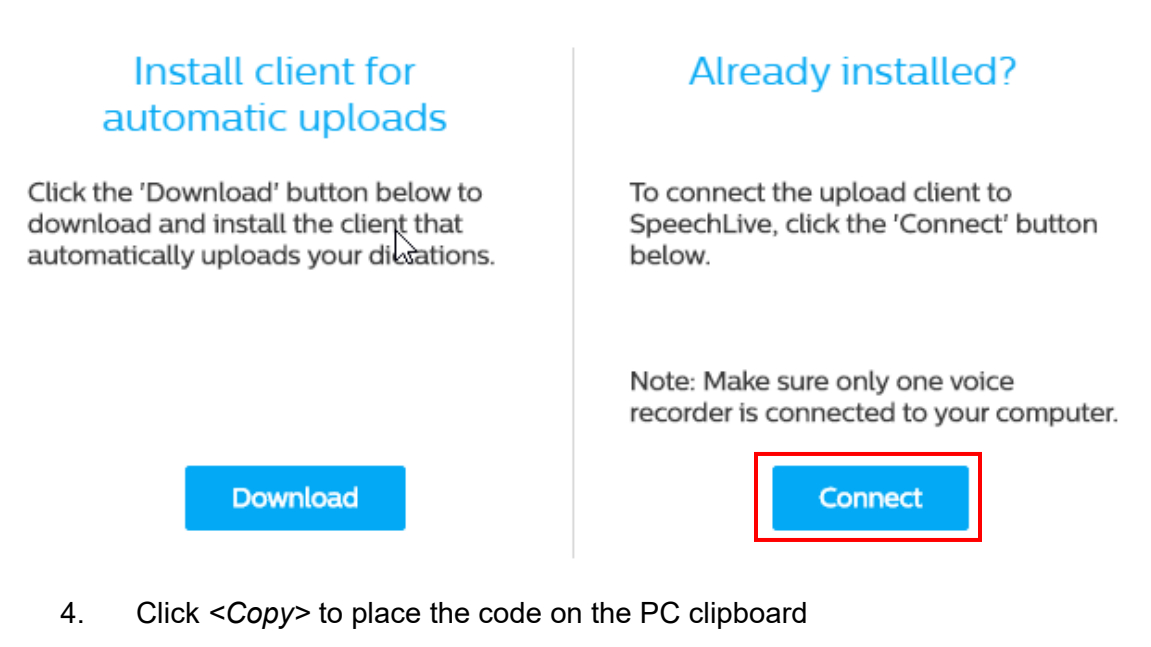

# Copy the connection code to the clipboard

Connection Code: CA923D7D1894E946BEA4A2036968A71224

Copy

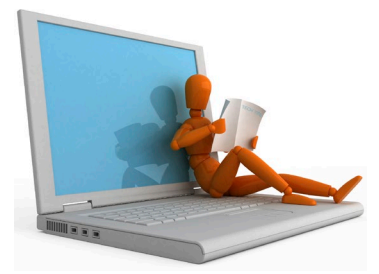

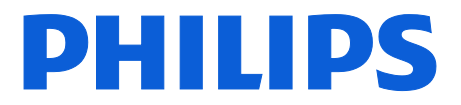

- 5. Locate the SpeechLive Upload Client in the system tray
- 6. Right-click the icon to show the menu
- 7. Select <Paste connection code...>

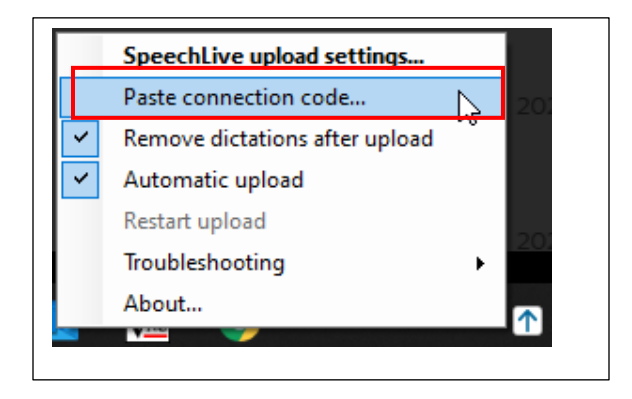

- 8. Click <Paste & connect>
- 9. The code is applied, and you should receive a "Successfully connected" message
- 10. Click *OK*> to dismiss the dialog

| Basic settings | Advanced settings | Default author | Connection code  |                 |
|----------------|-------------------|----------------|------------------|-----------------|
|                |                   |                |                  | Paste & connect |
| Connection co  | de CA923D7D189    | 4E946BEA4A203  | 6968A71224       |                 |
|                |                   | Succes         | sfully connected |                 |
|                |                   |                |                  |                 |
|                |                   |                |                  |                 |
|                |                   |                |                  |                 |
|                |                   |                |                  |                 |

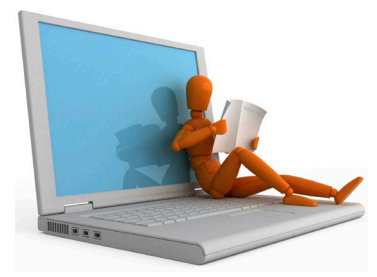

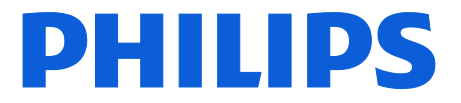

11. Close the "Copy the connection..." dialog

| Connection Code:                          | CA923D7D1894E946BEA4A203                                                  | 6968A71224 Cop                                    | У               |
|-------------------------------------------|---------------------------------------------------------------------------|---------------------------------------------------|-----------------|
| 1. To copy the con<br>2. Then double-clic | ection code to the clipboard, click<br>k the SpeechLive upload icon in th | the 'Copy' button.<br>ne notification area of the | Windows task    |
| bar. The 'SpeechLi                        | ve upload settings' window opens.                                         |                                                   |                 |
| a. To paste the cor<br>tab.               | nection code, click on the Paste &                                        | Connect button in the C                           | Johnection code |

The SpeechLive Upload Client is now ready to use!

1